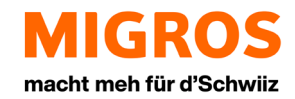

# Set up and use MFA

Instructions for the installation and application of Multi-Factor-Authentication (MFA) SupplierNet Version

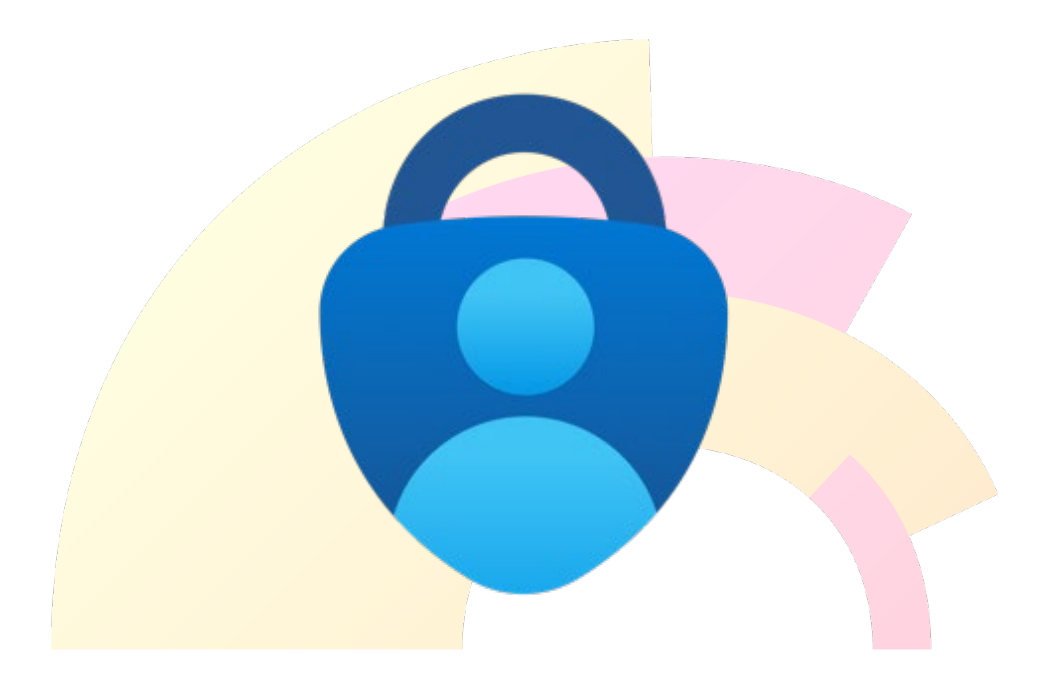

# Table of contents

| 1. I | Introduction                                              | 3  |
|------|-----------------------------------------------------------|----|
| 2. I | Login                                                     | 3  |
| 3. 3 | Setup MFA                                                 | 5  |
| 3.1  | Authenticator app (recommended)                           | 5  |
| 3.2  | 2 SMS / Call                                              | 6  |
| 4. I | MFA settings                                              | 8  |
| 4.1  | Authenticator app (recommended)                           | 8  |
| 4.2  | 2 SMS / Call                                              | 11 |
| 5. I | FAQs                                                      | 13 |
| 5.1  | What is MFA?                                              | 13 |
| 5.2  | 2 Why MFA?                                                | 13 |
| 5.3  | 3 Where can I change my settings?                         | 13 |
| 5.4  | 4 Where can I change my telephone number?                 | 13 |
| 5.5  | 5 Where can I <mark>change my lang</mark> uage?           | 13 |
| 5.6  | 6 Changing <mark>devices - I have a new</mark> cell phone | 13 |
| 5.7  | 7 How does logging in via the Authenticator app work?     | 14 |
| 6. ( | Contact                                                   | 15 |

## 1. Introduction

In the SupplierNet and the other applications, a further factor is required in addition to logging in with the email address and password.

This is then called Multi-Factor Authentication (MFA).

The following MFA methods can be set up:

- Authenticator app (recommended)
- SMS / Call

## 2. Login

| Description                                                                                                    | Image                                                                                                    |
|----------------------------------------------------------------------------------------------------|----------------------------------------------------------------------------------------------------|
| Open the following URL in your Internet browser<br>(Google Chrome, Microsoft Edge, Safari, etc.):<br>https://mfa.migros.net                                     | Chrome File Edit View History Bookmarks Profiles Tab Windo     O O O New Tab x +     ← → C                                                                 |
| <ul> <li>1 - Enter your e-mail address here.</li> <li>2 - Click on "Next".</li> </ul>                                                                           | Microsoft Sign in Can't access your account? Can't access your account? Can't access your account? Can't access your account? Service desk Sign-in options |
| <ul> <li>1 - Enter the code you received on the e-mail address.</li> <li>P Also check your junk or spam mail folder.</li> <li>2 - Click on "Log in".</li> </ul> | Microsoft ← Enter code We just sent a code to Enter code 1 2 Sign in                                                                                       |

| permissions.         | Microsoft                                                                                                    |
|----------------------|----------------------------------------------------------------------------------------------------|
|                      | and and the part of the part of the part o |
|                      | Permissions requested by:                                                                                                    |
|                      | Migros<br>migros.onmicrosoft.com                                                                                                    |
|                      | By accepting, you allow this organization to:                                                                                                    |
|                      | ✓ Receive your profile data                                                                                                    |
|                      | <ul> <li>Collect and log your activity</li> </ul>                                                                                                    |
|                      | Use your profile data and activity data                                                                                                    |
|                      | You should only accept if you trust Migros. Read Migros's privacy<br>statement. You can update these permissions at<br>https://myaccount.microsoft.com/organizations.<br>Learn more                                                                                                    |
|                      | This resource is not shared by Microsoft.                                                                                                    |
|                      | Ci 1 Accept                                                                                                    |
|                      |                                                                                                    |
| I - Click on "Next". |                                                                                                    |
|                      | Microsoft                                                                                                    |
|                      | and the second second se                                                                                                    |
|                      | More information required                                                                                                    |
|                      | Your organization needs more information to keep<br>your account secure                                                                                                    |
|                      | Use a different account                                                                                                    |
|                      | Learn more                                                                                                    |
|                      | 1 Next                                                                                                    |
|                      |                                                                                                    |

## 3. Setup MFA

## 3.1 Authenticator app (recommended)

With the Authenticator app, you can log in without a password by receiving a notification on your personal cell phone.

The app "Microsoft Authenticator" app must be downloaded to your personal cell phone.

This route is **recommended** and is the **safest**.

| Description                                                                                                    | Image                                                                                                    |
|----------------------------------------------------------------------------------------------------|----------------------------------------------------------------------------------------------------|
| 1 - In this step, the "Microsoft Authenticator" app<br>must be downloaded and installed from the App<br>Store on the cell phone. | Keep your account secure<br>Microsoft Authenticator                                                                                                    |
| 2 - Once downloaded and installed, please click on<br>"Next".                                                                    | Start by getting the app<br>On your phone, install the Microsoft Authent 1, & Download now<br>After you install the Microsoft Authenticator app on your device, choose "Next".<br>I want to use a different authenticator app                                                             |
|                                                                                                    | I want to set up a different method                                                                                                    |
| 1 - Click on "Next" to set up the account                                                                                        | Keep your account secure                                                                                                    |
|                                                                                                    | Microsoft Authenticator Set up your account If prompted. allow notifications. Then add an account. and select "Work or school".                                                                                                    |
|                                                                                                    | I want to set up a different method                                                                                                    |
| 1 - Scan the code with your cell phone.                                                                                          | Keep your account secure                                                                                                    |
|                                                                                                    | Microsoft Authenticator<br>Scan the QR code<br>Use the Microsoft Authenticator app to scan the QR code. This will connect the Microsoft Authenticator<br>app with your account.<br>After you scan the QR code. choose "Next".<br>Carit scan image?<br>Livant to set un a different method |

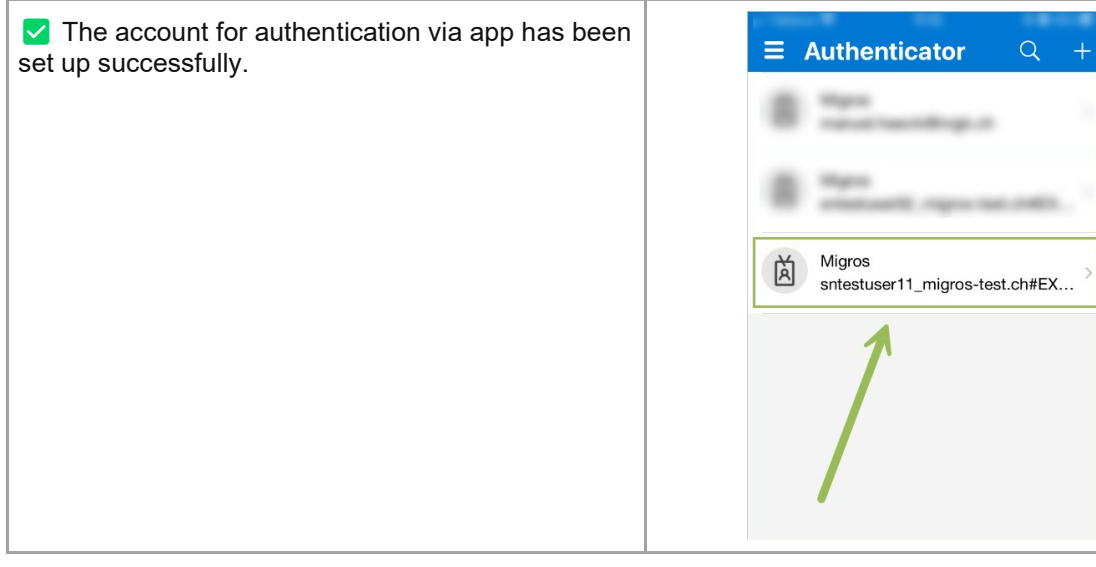

## 3.2 SMS / Call

| Description                                                                                                    | Image                                                                                                    |
|----------------------------------------------------------------------------------------------------|----------------------------------------------------------------------------------------------------|
| 1 - If you decide to use the other methods (SMS /<br>Call), please click on "I want to set up a different<br>method". | Keep your account secure         Microsoft Authenticator         Start by getting the app                                                                                                    |
|                                                                                                    | After you install the Microsoft Authenticator app obvinced how After you install the Microsoft Authenticator app on your device, choose "Next". I want to use a different authenticator app Next Lwant to set up a different method 1 |
| 1 - Please select the "Telephone" method.                                                                             | Choose a different method ×<br>Which method would you like to use?<br>Choose a method ✓<br>Authenticator app<br>Phone                                                                                                    |
| 1 - Please confirm.                                                                                                   | Choose a different method ×<br>Which method would you like to use?<br>Phone ×                                                                                                    |

| 1 - Enter your telephone number here                                                                                                    | Keep your account secure                                                                                                    |
|----------------------------------------------------------------------------------------------------|----------------------------------------------------------------------------------------------------|
| 2 - Click on "Receive code" (SIMS) or "Call me"<br>(call).<br>3 - Click on "Next".                                                         | Phone<br>Vou can prove who you are by answering a call on your phone or receiving a code on your phone.<br>What phone number would you like to use?              |
| <ol> <li>Enter the code here via SMS or answer the call<br/>and follow the instructions on the phone.</li> <li>Click on "Next".</li> </ol> | Keep your account secure         Phone         We just sent a 6 digit code to         Enter the code below.         1         Resend code                        |
|                                                                                                    | Lwant to set up a different method                                                                                                    |
| ✓ 1 - The check has been completed. Click on<br>"Next".                                                                                    | Keep your account secure                                                                                                    |
|                                                                                                    | Phone  Verification complete. Your phone has been registered.  Next                                                                                              |
| 1 - The security information has been set up<br>successfully. Click on "Done".                                                             | Keep your account secure                                                                                                    |
|                                                                                                    | Success!<br>Great job! You have successfully set up your security info. Choose "Done" to continue signing in.<br>Default sign-in method:<br>Phone     1     Done |
|                                                                                                    |                                                                                                    |

| Description                                                                                                    | Image                                                                                                    |
|----------------------------------------------------------------------------------------------------|----------------------------------------------------------------------------------------------------|
| Open the following URL in your Internet browser<br>(Google Chrome, Microsoft Edge, Safari, etc.):<br>https://mfa.migros.net | ★       Chrome       File       Edit       View       History       Bookmarks       Profiles       Tab       Windo         ◆       ◆       ◆       ◆       ◆       ◆       +       +         ←       →       C       ●       ●       ●       ●       ●       ●       ●       ●       ●       ●       ●       ●       ●       ●       ●       ●       ●       ●       ●       ●       ●       ●       ●       ●       ●       ●       ●       ●       ●       ●       ●       ●       ●       ●       ●       ●       ●       ●       ●       ●       ●       ●       ●       ●       ●       ●       ●       ●       ●       ●       ●       ●       ●       ●       ●       ●       ●       ●       ●       ●       ●       ●       ●       ●       ●       ●       ●       ●       ●       ●       ●       ●       ●       ●       ●       ●       ●       ●       ●       ●       ●       ●       ●       ●       ●       ●       ●       ●       ●       ●       ●       ●       ●       < |
| <ol> <li>Enter your e-mail address here.</li> <li>Click on "Next".</li> </ol>                                               | Microsoft Sign in Can't access your account? Can't access your account? Can't access your account? Next If you have any questions, please contact your service desk Sign-in options                                                                                                    |
| <ul> <li>1 - Enter the code you received on the e-mail address.</li> <li></li></ul>                                         | Microsoft<br>C<br>Enter code<br>We just sent a code to<br>Enter code<br>2<br>Sign in                                                                                                    |
| Click on "Add sign-in method".                                                                                              | My Sign-Ins ~         R Overview         Security info         These are the methods you use to sign into your account or reset your password.         Devices         + Add sign-in method                                                                                                    |
| 1 - In the drop-down menu, select the method<br>"Authenticator app"                                                         | Add a method<br>Which method would you like to add?  Choose a method  Authenticator app Alternate phone Security key Office phone                                                                                                    |

| Click on "Add".                                                                                                    | Add a method $	imes$                                                                                                    |
|----------------------------------------------------------------------------------------------------|----------------------------------------------------------------------------------------------------|
|                                                                                                    | Which method would you like to add?                                                                                                    |
|                                                                                                    | Authenticator app $\checkmark$                                                                                                    |
|                                                                                                    | c 1 Add                                                                                                    |
| 1 - In this step, the "Microsoft Authenticator" app<br>must be downloaded and installed from the App<br>Store on the cell phone. | Keep your account secure<br>Microsoft Authenticator                                                                                                    |
| 2 - Once downloaded and installed, please click on "Next".                                                                       | Start by getting the app<br>On your phone, install the Microsoft Authenticator app. Download now 1<br>After you install the Microsoft Authenticator app on your device, choose "Next".<br>I want to use a different authenticator app<br>2 Next |
|                                                                                                    | I want to set up a different method                                                                                                    |
| 1 - Tap the plus sign on your cell phone (+).                                                                                    | 08:36 ⋈ ∞ ● ¤ ⊀ ╗ ╖ ■<br>Authenticator • ← Q :                                                                                                    |
|                                                                                                    |                                                                                                    |
| 1 - Tap on "work or school account".                                                                                             | in i i i i i i i i i i i i i i i i i i                                                                                                    |
|                                                                                                    |                                                                                                    |
|                                                                                                    | What kind of account are you adding?                                                                                                    |
|                                                                                                    | Personal account                                                                                                    |
|                                                                                                    | Work or school account                                                                                                    |
|                                                                                                    | Q Other (Google, Facebook, etc)                                                                                                    |
| 1 - Click on "Next" to set up the account                                                                                        | Keep your account secure                                                                                                    |
|                                                                                                    | Microsoft Authenticator                                                                                                    |
|                                                                                                    | Set up your account If prompted, allow notifications. Then add an account, and select "Work or school".                                                                                                    |
|                                                                                                    | Lwant to set up a different method                                                                                                    |

| 1 - Scan the code with your cell phone.<br>2 - Click on "Next"       | Keep your account secure                                                                                                    |
|----------------------------------------------------------------------|----------------------------------------------------------------------------------------------------|
| 2 - Click on Next .                                                  | Microsoft Authenticator<br>Scan the QR code<br>Use the Microsoft Authenticator app to scan the QR code. This will connect the Microsoft Authenticator<br>app with your account.<br>After you scan the QR code. choose "Next".<br>Can't scan image? |
|                                                                      | I want to set up a different method                                                                                                    |
| The account for authentication via app has been set up successfully. | E Authenticator Q +                                                                                                    |
|                                                                      |                                                                                                    |

## 4.2 SMS / Call

| Description                                                                                                    | Image                                                                                                    |
|----------------------------------------------------------------------------------------------------|----------------------------------------------------------------------------------------------------|
| Open the following URL in your Internet browser<br>(Google Chrome, Microsoft Edge, Safari, etc.):<br>https://mfa.migros.net                                   | ★       Chrome       File       Edit       View       History       Bookmarks       Profiles       Tab       Windo         ◆       ◆       ◆       ◆       ◆       ◆       +       +         ←       →       C       ●       ●       ●       ●       ●       ●       ●       ●       ●       ●       ●       ●       ●       ●       ●       ●       ●       ●       ●       ●       ●       ●       ●       ●       ●       ●       ●       ●       ●       ●       ●       ●       ●       ●       ●       ●       ●       ●       ●       ●       ●       ●       ●       ●       ●       ●       ●       ●       ●       ●       ●       ●       ●       ●       ●       ●       ●       ●       ●       ●       ●       ●       ●       ●       ●       ●       ●       ●       ●       ●       ●       ●       ●       ●       ●       ●       ●       ●       ●       ●       ●       ●       ●       ●       ●       ●       ●       ●       ●       ●       ●       ●       ●       < |
| <ol> <li>1 - Enter your e-mail address here.</li> <li>2 - Click on "Next".</li> </ol>                                                                         | Microsoft<br>Sign in<br>Can't access your account?<br>2<br>Next<br>If you have any questions, please contact your<br>service desk                                                                                                    |
|                                                                                                    | 🖓 Sign-in options                                                                                                    |
| <ul> <li>1 - Enter the code you received on the e-mail address.</li> <li>Also check your junk or spam mail folder.</li> <li>2 - Click on "Log in".</li> </ul> | Microsoft<br>C<br>Enter code<br>We just sent a code to<br>Enter code<br>2<br>Sign in                                                                                                    |
| 1 - Select the "phone" method.                                                                                                    | Choose a different method ×<br>Which method would you like to use?<br>Choose a method ✓<br>Authenticator app<br>Phone                                                                                                    |

| 1 - Click "Add" / "Confirm".                                                            | Choose a different method $~	imes$                                                                                                    |
|-----------------------------------------------------------------------------------------|----------------------------------------------------------------------------------------------------|
|                                                                                         | Which method would you like to use? Phone  V                                                                                                 |
|                                                                                         | Confirm                                                                                                    |
| 1 - Enter your telephone number here.<br>2 - Click on "Receive code" (SMS) or "Call me" | Keep your account secure                                                                                                    |
| (call).<br>3 - Click on "Next".                                                         | Phone                                                                                                    |
|                                                                                         | You can prove who you are by answering a call on your phone or receiving a code on your phone.                                               |
|                                                                                         | What phone number would you like to use?                                                                                                    |
|                                                                                         | Receive a code                                                                                                    |
|                                                                                         | Call me<br>Message and data rates may apply. Choosing Next means that you agree to the Terms of service and Privacy<br>and confine statement |
|                                                                                         | 3 Next                                                                                                    |
|                                                                                         | Lwant to set up a different method                                                                                                    |
| 1 - Enter the code here via SMS or answer the call                                      |                                                                                                    |
| and follow the instructions on the phone.                                               | Keep your account secure                                                                                                    |
|                                                                                         | Phone                                                                                                    |
|                                                                                         | We just sent a 6 digit code to Enter the code below.                                                                                         |
|                                                                                         | Resend code                                                                                                    |
|                                                                                         | Lwant to set up a different method                                                                                                    |
|                                                                                         |                                                                                                    |
| 1 - The phone number has been successfully registered.                                  | Keep your account secure                                                                                                    |
|                                                                                         | Phone                                                                                                    |
|                                                                                         | Verification complete. Your phone has been registered.                                                                                       |
|                                                                                         | 1 Next                                                                                                    |
| 1 - The security information has been set up<br>successfully. Click on "Done"           | Keep your account secure                                                                                                    |
| Successionly. Cher Off Dorie .                                                          | Success!                                                                                                    |
|                                                                                         | Great job! You have successfully set up your security info. Choose "Done" to continue signing in.                                            |
|                                                                                         | Phone Phone                                                                                                    |
|                                                                                         | 1 Done                                                                                                    |

## 5. FAQs

## 5.1 What is MFA?

Multi-factor authentication is an authentication method that requires the user to provide two or more verification factors to gain access to resources or applications.

**MIGROS** | Operations

#### 5.2 Why MFA?

MFA is used to increase safety. After entering the e-mail address and password, it is necessary to enter another factor to confirm the login attempt.

#### 5.3 Where can I change my settings?

You can make settings via the following link: <u>https://mfa.migros.net/</u>. If you have any difficulties, please contact us with the subject 'Supplier MFA' at <u>itsupport4ext@mgb.ch</u>.

## 5.4 Where can I change my telephone number?

You can change the telephone number under the following link: <u>https://mfa.migros.net/</u>. If you have any difficulties, please contact us with the subject 'Supplier MFA' at <u>itsupport4ext@mgb.ch</u>.

## 5.5 Where can I change my language?

You can change the language under the following link: <u>https://mfa.migros.net/</u>. If you have any difficulties, please contact us with the subject 'Supplier MFA' at <u>itsupport4ext@mgb.ch</u>.

#### 5.6 Changing devices - I have a new cell phone

Please change the cell phone or number via the following link: <u>https://mfa.migros.net</u> If you have any difficulties, please contact us with the subject 'Supplier MFA' at <u>itsupport4ext@mgb.ch</u>.

## 5.7 How does logging in via the Authenticator app work?

If you want to log in to SupplierNet and the other applications with the Authenticator app, the message "Approve login" appears:

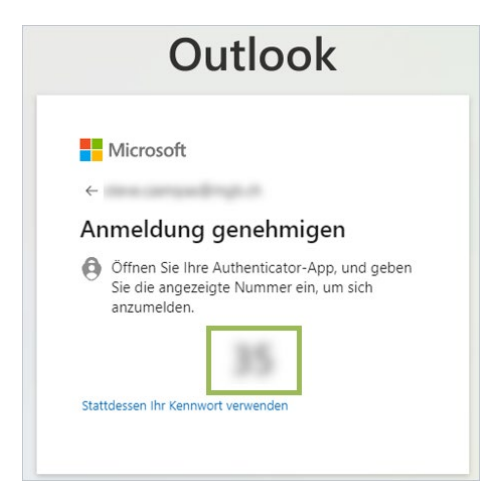

Open the Authenticator app and enter the generated number from the desktop window "Authorize login":

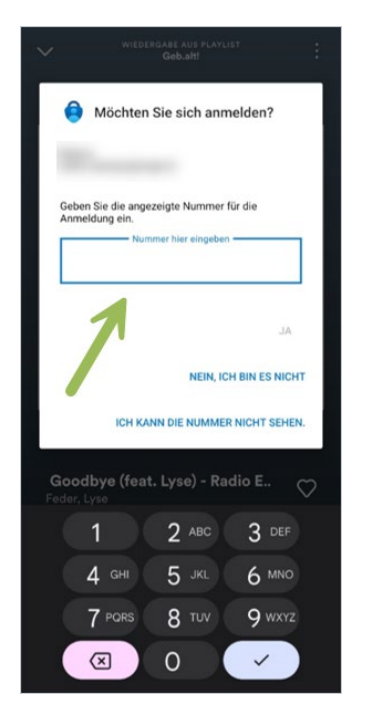

Once you have entered your details, you will automatically be logged in successfully.

## 6. Contact

If you have any questions or queries, please contact our Service Desk:

E-Mail: <u>itsupport4ext@mgb.ch</u>

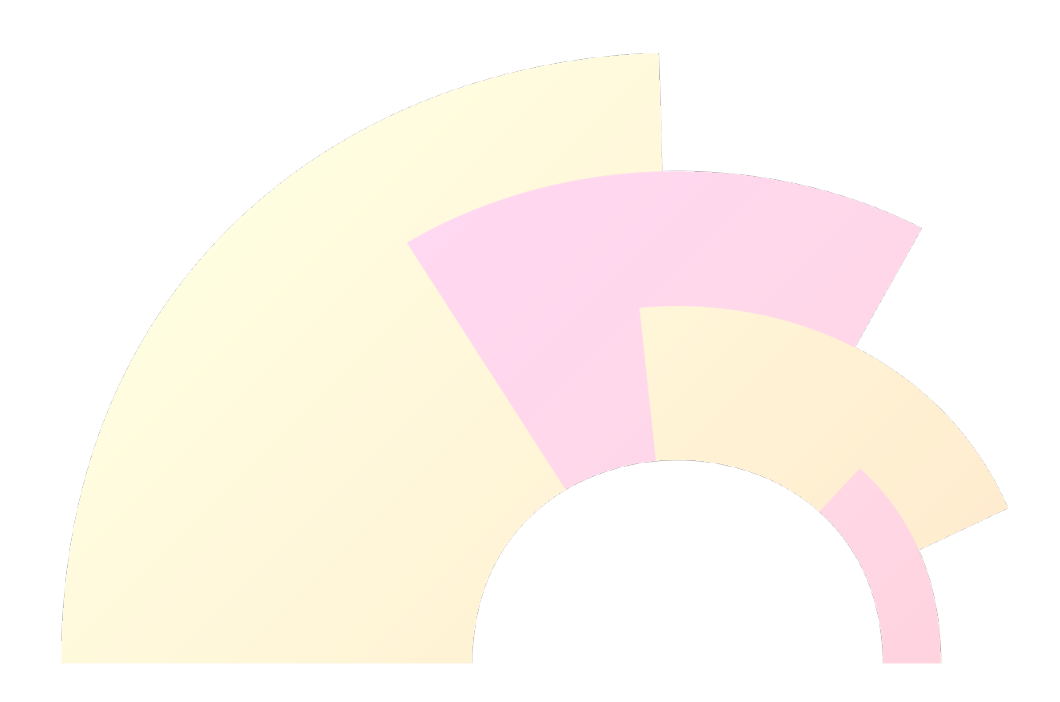